## **GTANTOS**

## Изменение внешнего вида меню монитора STARK

Возможны два варианта внешнего вида интерфейса монитора. В заводской поставке установлен интерфейс похожий на Windows 8, дополнительно можно использовать интерфейс похожий на Android.

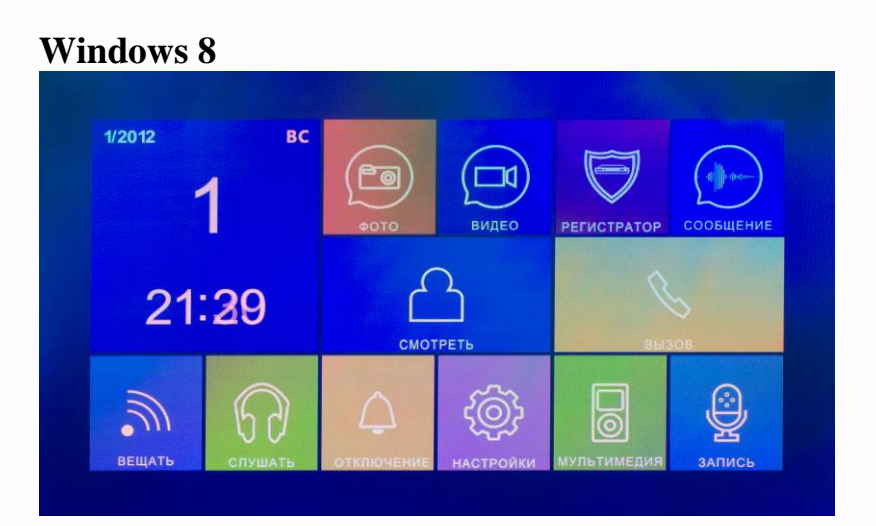

## Android

| TANTOS       |       |        |             |                       |                      |
|--------------|-------|--------|-------------|-----------------------|----------------------|
| <b>*</b> 0T0 | ВИДЕО |        | МУЛЬТИМЕДИЯ | Соортение             | вс<br>1<br>календарь |
| СМОТРЕТЬ     | ВЫЗОВ | ВЕЩАТЬ | Бо          | <b>С</b><br>настройки | ЗАПИСЬ               |

## Для изменения вида интерфейса:

- 1. Выключите монитор.
- 2. Извлеките microSD карту из монитора и вставьте ее в кардридер компьютера.
- 3. Скачайте с сайта <u>http://tantos.pro/monitory-s-sensornym-ekranom/stark.html#soft</u> архив «Stark\_Menu.rar».
- 4. Скопируйте из архива «Stark\_Menu.rar» все файлы и папки на microSD карту.
- 5. Вставьте microSD карту в выключенный монитор и включите его.
- 6. В режиме отображения экранного меню нажмите и удерживайте кнопку **—** , интерфейс переключится. Для перехода к предыдущему интерфейсу удерживайте кнопку снова.

**Примечание:** Измененный интерфейс доступен только при установленной в мониторе microSD карте с указанными файлами.